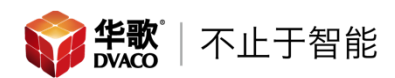

## 美国 Visual int 威视林特摄像机

## 智能分析

此功能的意义:这是计算机图像视觉技术在安防领域应用的一个分支,是一种基于目标 行为的智能监控技术。区别于传统的移动侦测(VMD - Video Motion Detection)技术,智能 视频分析首先将场景中背景和目标分离,识别出真正的目标,去除背景干扰(如树叶抖动、 水面波浪、灯光变化),进而分析并追踪在摄像机场景内出现的目标行为。

此功能可以联动摄像机 ALM OUT 接口和警报快照邮件推送功能。

在摄像机设置页面找到 VCA (智能分析)。

1.Alarm Info

警报信息,可以查看历史警报的信息。

| Live View          | Playback | L            | og       | Configuration | n       |           |                               |                       |   |
|--------------------|----------|--------------|----------|---------------|---------|-----------|-------------------------------|-----------------------|---|
| Audio Video Set    |          |              |          |               |         |           |                               |                       |   |
| Camera Set         | Alarr    | n Info       |          |               |         |           |                               |                       |   |
| VCA                |          | 6 N          |          |               |         |           |                               |                       |   |
| Alarm Info         |          | Scene Number | 1        |               |         | ⊻ ON      |                               |                       |   |
| Create Bule        |          | Event        | All      |               | ~       | Rule II   | All                           | ~                     |   |
| Create Rule        |          |              |          |               |         |           |                               |                       |   |
| VCA Schedule       |          | Alarm Time   | Che No.  | Cases No.     | Dule ID | Dude Name | Event                         | Alarm Canthera Imagan | 0 |
| Advanced           |          | Alarm Time   | Chirino. | Scene Num     | Kule ID | Rule Name | Event                         | Alarm Capture Images  |   |
| OSD                |          | 09:53:09     | 1        | 1             | 6       | Modeb     | Loiter                        |                       |   |
|                    |          | 09:52:56     | 1        | 1             | 6       | Modeo     | Lotter<br>Missing Object Date |                       |   |
| Storage Management |          | 09:50:10     | 1        | 1             | 5       | Mode5     | Missing Object Dete           |                       |   |
| Network Management |          | 00:25:01     | 1        | 1             | 4       | Mode4     | Object Abandonod              |                       |   |
|                    |          | 09:34:03     | 1        | 1             | 1       | Mode 1    | Tripwire                      |                       |   |
| User Management    |          | 09-33-18     | 1        | 1             | 1       | Mode1     | Tripwire                      |                       |   |
| Alarm Management   |          | 09:33:13     | 1        | 1             | 1       | Mode 1    | Tripwire                      |                       |   |
| Advance Set        |          | 09:33:10     | 1        | 1             | 1       | Mode 1    | Tripwire                      |                       |   |
| Hovence occ        |          | 09:32:09     | 1        | 1             | 3       | Mode3     | Perimeter                     |                       |   |
|                    |          | 09:32:05     | 1        | 1             | 1       | Mode 1    | Tripwire                      |                       |   |
|                    |          | 09:31:56     | 1        | 1             | 1       | Mode 1    | Tripwire                      |                       |   |
|                    |          | 09:31:20     | 1        | 1             | 3       | Mode3     | Perimeter                     |                       |   |
|                    |          | 09:31:09     | 1        | 1             | 3       | Mode3     | Perimeter                     |                       |   |
|                    |          | 09:31:03     | 1        | 1             | 1       | Mode 1    | Tripwire                      |                       |   |
|                    |          | 09:30:43     | 1        | 1             | 1       | Mode 1    | Tripwire                      |                       |   |
|                    |          | 09:30:28     | 1        | 1             | 1       | Mode 1    | Tripwire                      |                       |   |
|                    |          | 09:29:48     | 1        | 1             | 1       | Mode 1    | Tripwire                      |                       |   |
|                    |          | 09:28:32     | 1        | 1             | 1       | Mode 1    | Tripwire                      |                       |   |
|                    |          | 00-07-10     |          |               | 2       | saudun.   | No. 414 Transie               |                       |   |

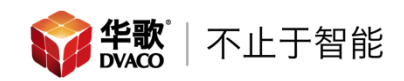

### 2.Create Rule 新建警报规则。

|       | Live View                                                                                                    | Playback               | Log       | Configuration |
|-------|----------------------------------------------------------------------------------------------------|------------------------|-----------|---------------|
|       | Audio Video Set     Camera Set     VCA     Alarm Info     Create Rule     VCA Schedule     Advanced     OSD     Storage Management     Network Management     User Management     Alarm Management     Advance Set |                        |           |               |
|       | Prompt                                                                                                    |                        | $\otimes$ |               |
|       | Tip : During the configuration, t                                                                                                    | he VCA will be suspend | ed!       |               |
| 弹出提示框 | <br>点击继续                                                                                                    | Cancel                 |           |               |

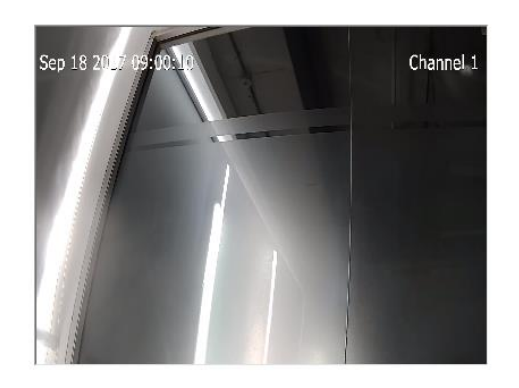

|                   | Please active VCA and | d Rule ID first!         |
|-------------------|-----------------------|--------------------------|
| VCA               | Enable                | 选至 Enable 启用智能分析         |
| Enable Arithmetic | Behavior Analysis     | 打勾, 启用行为分析功能             |
|                   | Video Detection       | □Audio Detection 这两项不用选择 |
|                   | Save                  |                          |

|         | Prompt                       | 8 |
|---------|------------------------------|---|
|         |                              |   |
|         | Please setup "Rule ID" first |   |
|         |                              |   |
| 弹出弹出提示框 | <br>点击继续                     |   |

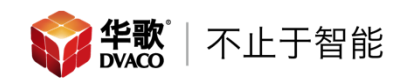

#### 弹出规则的设置页面。

Create Rule

|                                |                   | Please active VCA and Rule ID first! |
|--------------------------------|-------------------|--------------------------------------|
| FIT I I I I                    | VCA               | Enable ~                             |
| Sep 18 2017 10:03:43 Channel 1 | Enable Arithmetic | Behavior Analysis                    |
|                                |                   | Video Detection Audio Detection      |
|                                |                   | Save                                 |
|                                | Arithmetic        | Behavior Analysis 🗸                  |
|                                | Rule ID           | 规则的系统 ID 号 ✓ ☑ vaid 勾选启用规则           |
|                                | Rule Name         | Mode1 <mark>规则名称</mark> Rule Clear   |
|                                | Event Set         | Tripwire 规则类型 ~                      |
|                                | Alarm Color       | Red                                  |
| Start to Draw Line Clear       | No Alarm Color    | Green                                |
| 物体触碰/占据规则的最小百分比                | Min. Percentage   | 5                                    |
| 物体触碰/占据规则的最大百分比                | Max. Percentage   | 40                                   |
|                                |                   | □Show Alarm Count 在直播界面显示警报次数        |
|                                |                   | □show Alarm Rule 在直播界面显示警报规则         |
|                                |                   | □ <sup>Two-way Alarm</sup> 双诵道警报     |
|                                |                   | Display Target 显示警报对象                |
|                                |                   | Save Next                            |

## 系统提供最多8个自建规则。

|                   | Please active VCA and Rule ID first! |            |
|-------------------|--------------------------------------|------------|
| VCA               | Enable                               | ~          |
| Enable Arithmetic | Behavior Analysis                    |            |
|                   | Video Detection Audio Detection      |            |
|                   | Save                                 |            |
| Arithmetic        | Behavior Analysis                    | ~          |
| Rule ID           | 1                                    | Valid      |
| Rule Name         | 2 3                                  | Rule Clear |
| Event Set         | 4 5                                  |            |
| Alarm Color       | 6<br>7<br>8                          |            |
| No Alarm Color    | Green                                | ~          |
| Min. Percentage   | +                                    | 5          |
| Max. Percentage   |                                      | 40         |
|                   | Show Alarm Count                     |            |
|                   | Show Alarm Rule                      |            |
|                   | Two-way Alarm                        |            |
|                   | Display Target                       |            |
|                   |                                      |            |
|                   | Save Next                            |            |

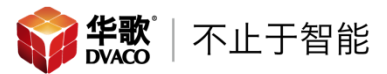

规则类型分为 Tripwire(单线),Double Tripwire(双线,物体通过 2 个单线),Perimeter (区域,可在 Detect Mode (执行模式)内选择 Intrusion (侵入), Enter (进入), Leave (离开)等工作模式), Object Abandoned (物体移动), Missing Object Detection (物 体消失), Loiter (徘徊)。

|                   | Please active VCA and Rule ID first!                   |        |            |
|-------------------|--------------------------------------------------------|--------|------------|
| VCA               | Enable                                                 | $\sim$ |            |
| Enable Arithmetic | Behavior Analysis                                      |        |            |
|                   | Video Detection Audio Detection                        |        |            |
|                   | Save                                                   |        |            |
| Arithmetic        | Behavior Analysis                                      | $\sim$ |            |
| Rule ID           | 1                                                      | $\sim$ | Valid      |
| Rule Name         |                                                        |        | Rule Clear |
| Event Set         | Tripwire                                               | $\sim$ |            |
| Alarm Color       | Tripwire<br>Double Tripwire<br>Perimeter               |        |            |
| No Alarm Color    | Object Abandoned<br>Missing Object Detection<br>Loiter |        |            |
| Min. Percentage   |                                                        | 5      |            |
| Max. Percentage   |                                                        | - 4    | 0          |
|                   | Show Alarm Count                                       |        |            |
|                   | Show Alarm Rule                                        |        |            |
|                   | Two-way Alarm                                          |        |            |
|                   | Display Target                                         |        |            |
|                   |                                                        |        |            |
|                   | Save Next                                              |        |            |

选择完警报规则,在左侧摄像画面上点击"Start to Draw"在画面上画出使用规则的区域。 画完区域点击 Save 保存规则。

|                               |                   | Please active VCA and Rule ID first! |   |        |
|-------------------------------|-------------------|--------------------------------------|---|--------|
|                               | VCA               | Enable                               | ~ |        |
| Sep 18 201/10:0/?24 Channel 1 | Enable Arithmetic | Behavior Analysis                    |   |        |
|                               |                   | Video Detection Audio Detection      |   |        |
|                               |                   | Save                                 |   |        |
|                               | Arithmetic        | Behavior Analysis                    | ~ |        |
|                               | Rule ID           | 1                                    | ~ | Valid  |
|                               | Rule Name         | Mode 1                               |   | Rule C |
|                               | Event Set         | Tripwire                             | ~ |        |
|                               | Alarm Color       | Red                                  | × |        |
| Start to Draw Line Clear      | No Alarm Color    | Green                                | ~ |        |
|                               | Min. Percentage   | -                                    | - | 5      |
| 点击 Start Draw 在监控界            | Max. Percentage   | -                                    | _ | 40     |
| 面绘制需要警报的区域。                   |                   | Show Alarm Count                     |   |        |
| 四十日七十件信止从一                    |                   | Show Alarm Rule                      |   |        |
| 双击鼠怀左键停止绘画                    |                   | Two-way Alarm                        |   |        |
|                               |                   | Display Target                       |   |        |
|                               |                   |                                      |   |        |

#### 2.1 Tripwire 单线警报

当有物体触碰到所画的虚拟线时,发出警报。

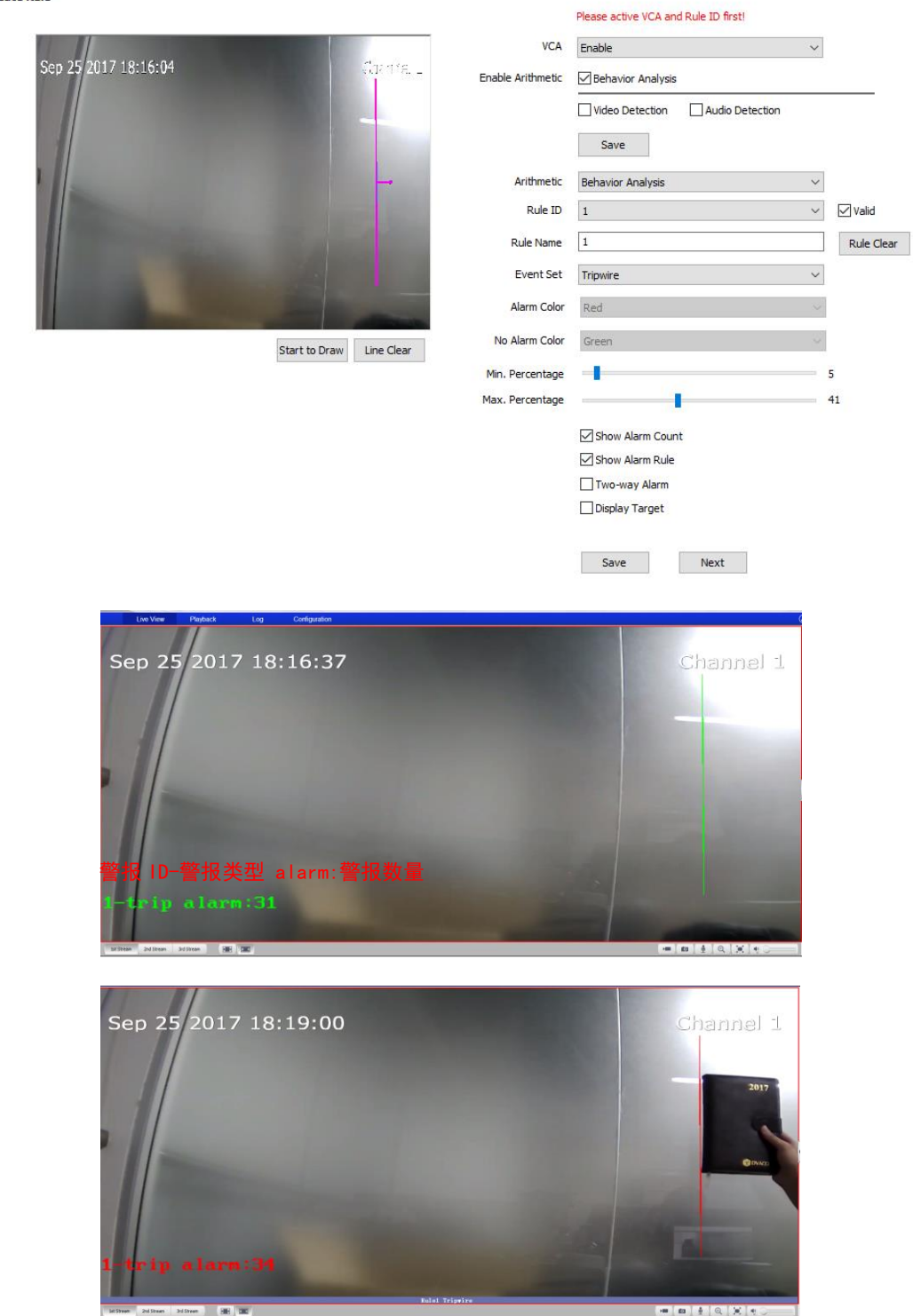

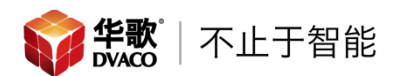

### 2.2 Double Tripwire 双线警报

在设定的间隔时间内有物体触碰到2条所画的虚拟线时,发出警报。

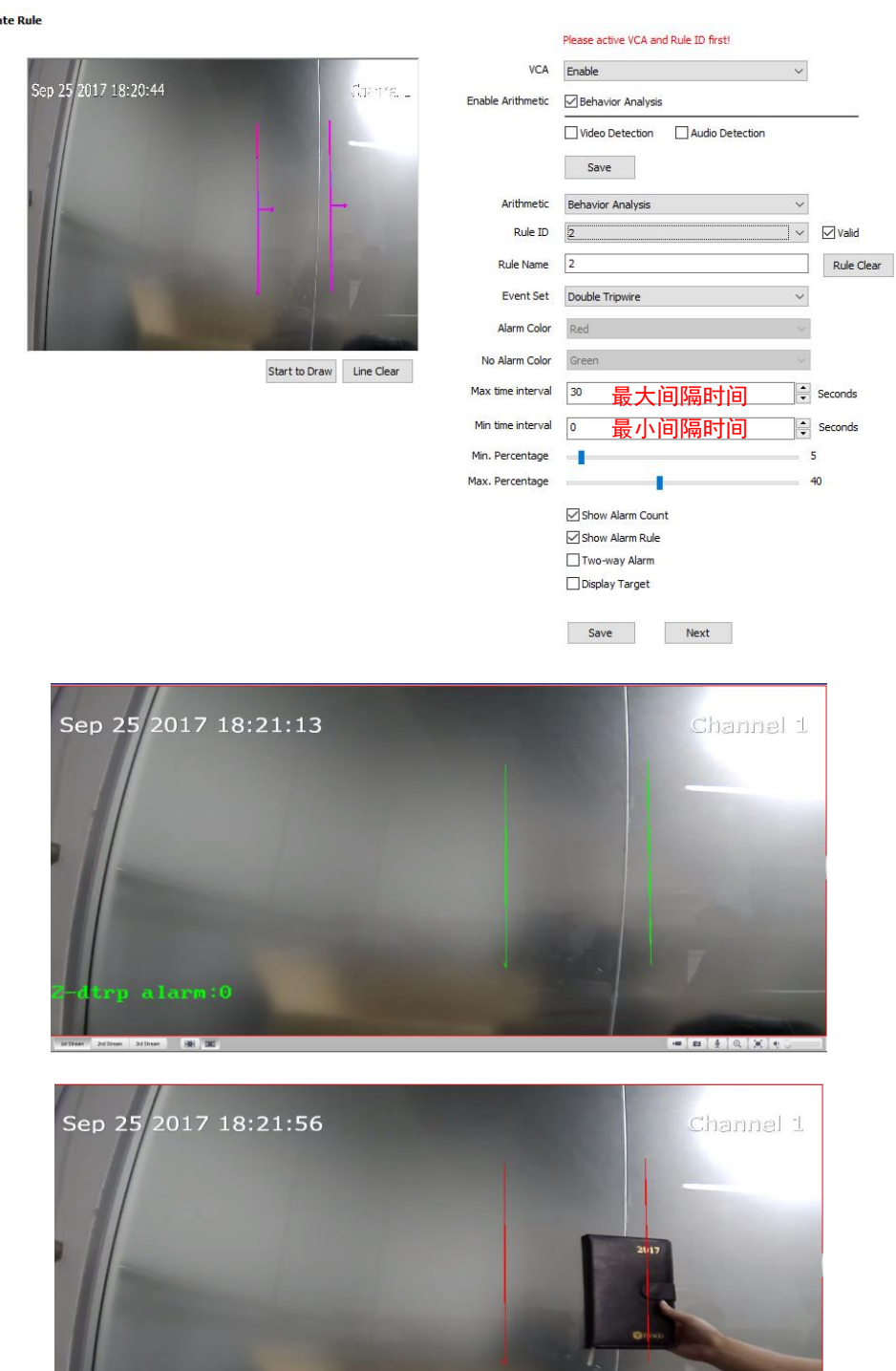

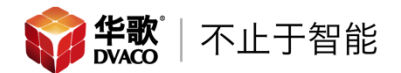

#### 2.3 Perimeter 区域警报

当有物体侵入/进入/离开所画区域是,发出警报。

Create Rule

|                      |                         |                   | Please active VCA and Rule ID first! |     |            |
|----------------------|-------------------------|-------------------|--------------------------------------|-----|------------|
| KIT                  | 1000                    | VCA               | Enable                               | ~   |            |
| Sep 18 2017 09:07:56 | Channel 1               | Enable Arithmetic | Behavior Analysis                    |     |            |
|                      |                         |                   | Video Detection Audio Detection      |     |            |
|                      |                         |                   | Save                                 |     |            |
|                      |                         | Arithmetic        | Behavior Analysis                    | ~   |            |
|                      |                         | Rule ID           | 3                                    | ~   | Valid      |
|                      | 21                      | Rule Name         |                                      |     | Rule Clear |
|                      |                         | Event Set         | Perimeter                            | ~   |            |
|                      |                         | Detect Mode       | Intrusion                            | ~   |            |
|                      | Stop Drawing Line Clear | Invasion Time(s)  |                                      | - 1 | 3          |
|                      |                         | Alarm Color       | Red                                  | ~   |            |
|                      |                         | No Alarm Color    | Green                                | ~   |            |
|                      |                         | Min. Percentage   | 4                                    | - 5 | 5          |
|                      |                         | Max. Percentage   |                                      | 4   | 40         |
|                      |                         |                   | Show Alarm Count                     |     |            |
|                      |                         |                   | Show Alarm Rule                      |     |            |
|                      |                         |                   | Display Target                       |     |            |
|                      |                         |                   | Save Next                            |     |            |

选择此项功能时,可以选择3种触发警报的模式。

| Perimeter          | ~                                         |
|--------------------|-------------------------------------------|
| Intrusion          | ~                                         |
| Intrusion<br>Enter |                                           |
|                    | Perimeter Intrusion Intrusion Enter Leave |

Intrusion(侵入,可以根据 Invasion Time(s)物体在区域内停留的时间设定触发警报); Enter(进入); Leave(离开)。

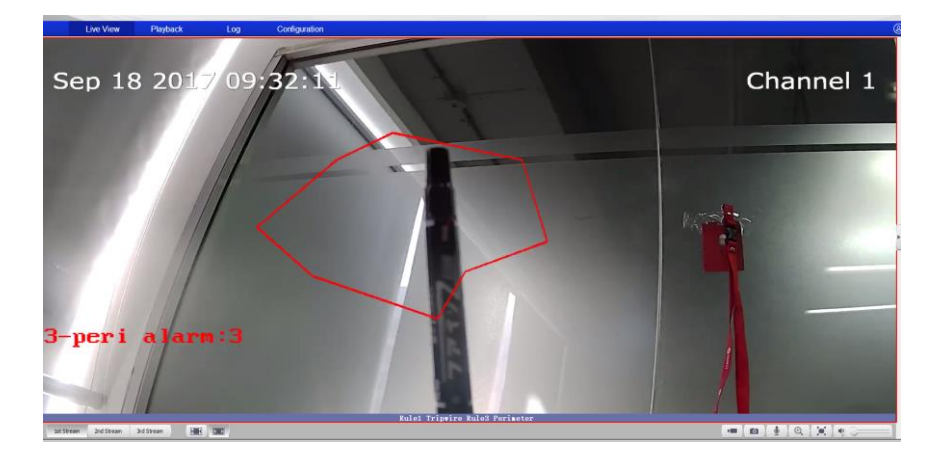

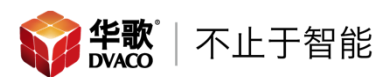

### 2.4 Object Abandoned 物体移动警报

当有物体出现在所画区域内(物体必须静止)超过了设定的停留时间,并移动位置但还在图像内时,发出警报。

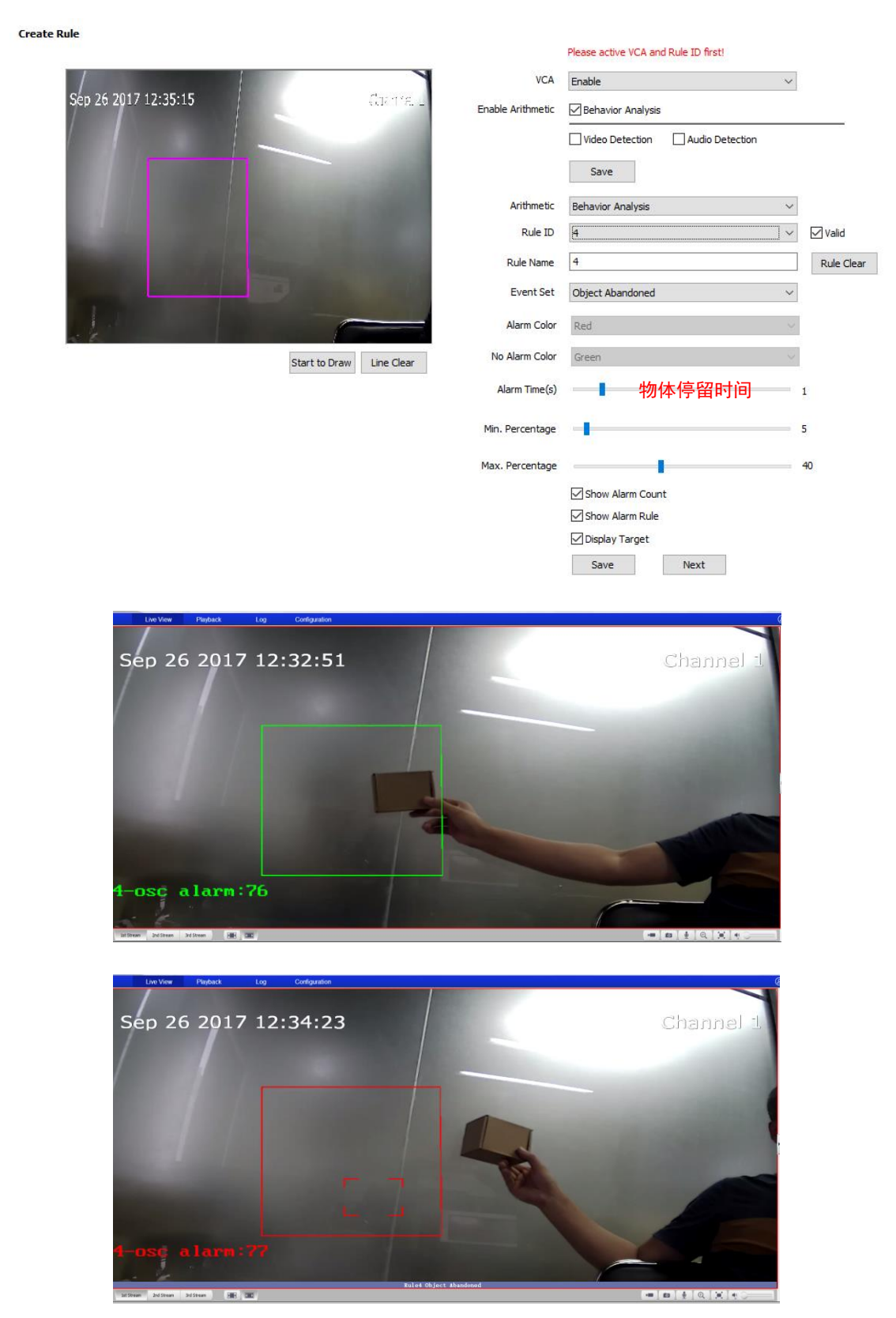

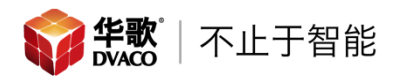

2.5 Missing Object Detection 物体丢失警报

当有物体出现在所画区域内(物体必须静止)超过了设定的停留时间,并移动位置且不在图像内时,发出警报。

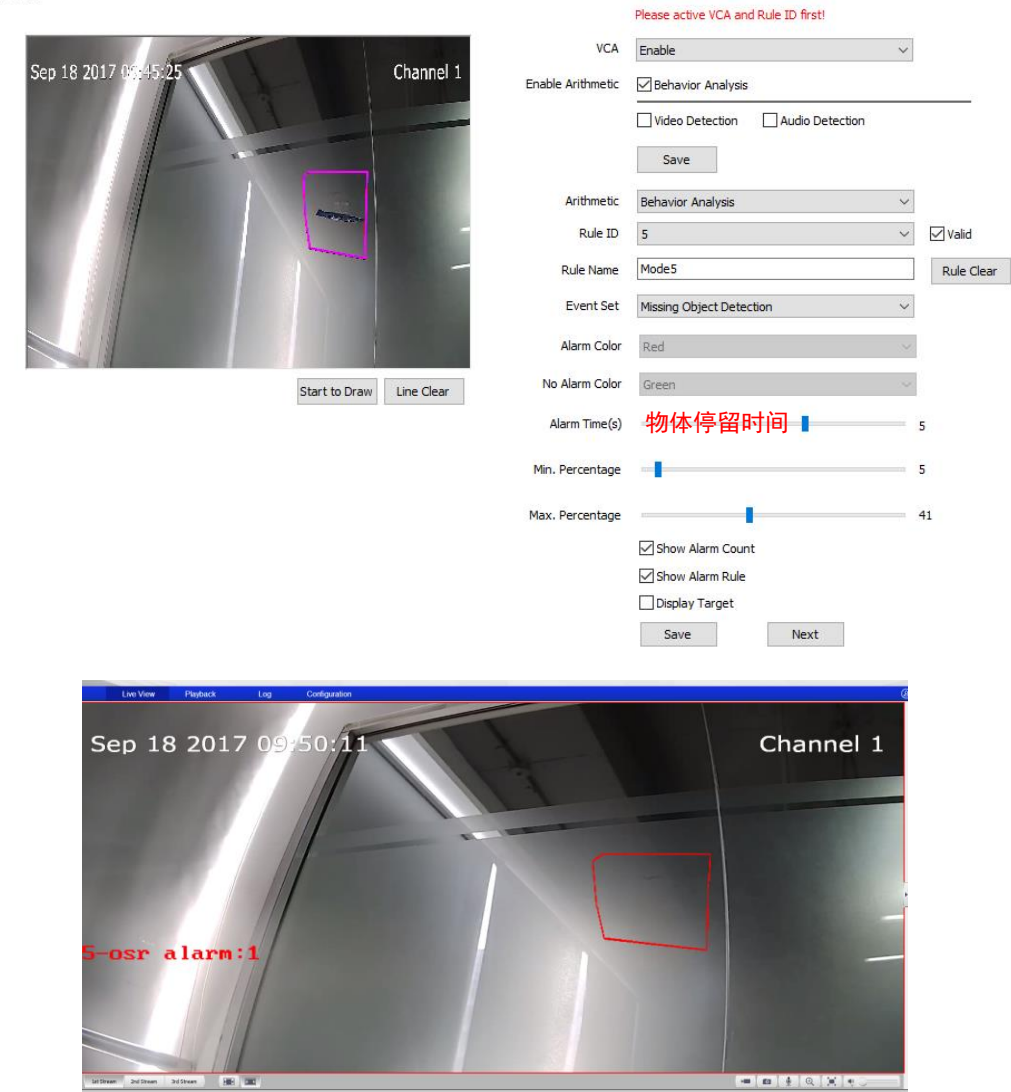

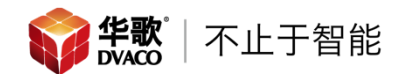

#### 2.6 Loiter 徘徊警报

当有物体在所画区域内徘徊,发出警报。

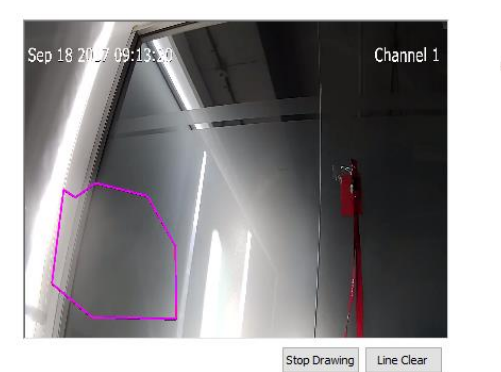

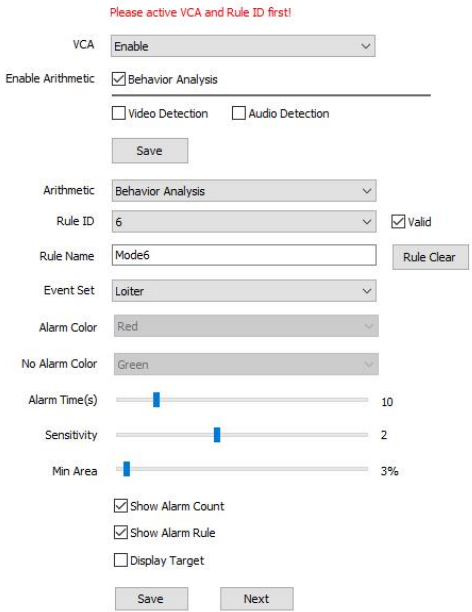

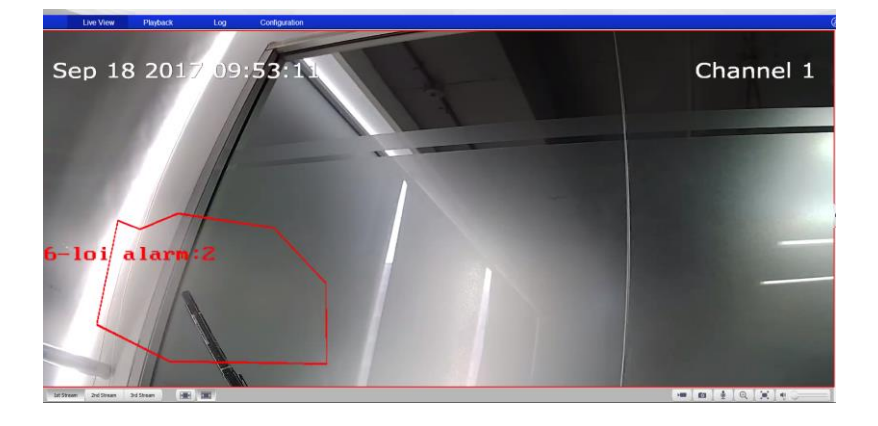

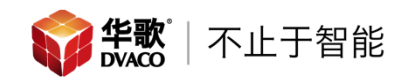

# 3. VCA Schedule

## VCA 使用计划。

| Live View                      | Playback  | Log                              | Configuration      |                       |
|--------------------------------|-----------|----------------------------------|--------------------|-----------------------|
| Audio Video Set     Camera Set | Alarm Set |                                  |                    |                       |
| VCA                            |           | VCA Enable                       |                    |                       |
| Alarm Into                     |           | 00 U T                           | 建立的数据:             | #⑦⑪山 しつ               |
| VCA Schodulo                   | Rule ID   | 2:Double Tripw                   |                    |                       |
| VCA scredule                   | Rule Name | 2                                | 警报规则的              | 名字                    |
| ► OSD                          | Event     | Double Tripwire                  | 警报规则的              | 类型 ☑Enable 打勾启用规则     |
| Storage Management             | Schedule  | Tuesday                          |                    | ~                     |
| Network Management             |           | 00:00                            | 23:50              |                       |
| User Management                |           | 00.00                            | • ~ 25.55          |                       |
| Alarm Management               |           | 00:00                            | ÷ ~ 00:00          |                       |
| Advance Set                    |           | 00:00                            | ÷ ~ 00:00          | A T                   |
|                                |           | 00:00                            | ÷ ~ 00:00          | ×                     |
|                                |           | Сору То                          |                    | All                   |
|                                |           | Sun                              | Mon 🗹 Tue 🗌 🛛      | Wed Thu Fri Sat Apply |
|                                | Link Type | Alarm Output<br>Output Port<br>1 | 警报的输<br>☑₄<br>警报的输 | 出类型                   |
|                                |           | Save                             |                    |                       |

3.1 Rule ID, 查看所有建立的警报规则,并选择需要的警报规则 ID。

#### Alarm Set

|           | VCA E                                                        | nable     |   |     |       |     |          |       |     |     |       |
|-----------|--------------------------------------------------------------|-----------|---|-----|-------|-----|----------|-------|-----|-----|-------|
| Rule ID   | 1:Tripwi                                                     | re        |   |     |       |     | $\sim$   |       |     |     |       |
| Rule Name | 1:Tripwire<br>2:Double Tripwire<br>3:Perimeter               |           |   |     |       |     |          |       |     |     |       |
| Event     | 4:Object Abandoned<br>5:Missing Object Detection<br>6:Loiter |           |   |     |       |     | 🗹 Enable |       |     |     |       |
| Schedule  | 10:Audio                                                     | Detection |   |     |       |     |          |       |     |     |       |
|           | 00:                                                          | 00        | • | ~   | 23:59 |     | *        |       |     |     |       |
|           | 00:                                                          | 00        | * | ~   | 00:00 |     | *        |       |     |     |       |
|           | 00:                                                          | 00        | * | ~   | 00:00 |     | *        |       |     |     |       |
|           | 00:                                                          | 00        | * | ~   | 00:00 |     | *        |       |     |     |       |
|           | Сору То                                                      |           |   |     |       |     |          |       |     |     |       |
|           | Sun                                                          | Mo Mo     | n | Π   | Je    | Wed |          | 🗌 Thu | Fri | Sat | Apply |
| Link Type | Alarm O                                                      | utput     |   |     |       |     | ~        |       |     |     |       |
|           | Output P                                                     | ort       | [ | All |       |     |          |       |     |     |       |
|           |                                                              |           |   |     |       |     |          |       |     |     |       |
|           | Save                                                         | 2         |   |     |       |     |          |       |     |     |       |

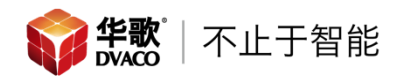

3.2 Schedule, 规则使用的时间。同一个规则 ID 一天内最多支持设置 4 个时间段, 也可以 把一天的使用时间复制到多天。

| Alarm Set |                                                                                                    |
|-----------|----------------------------------------------------------------------------------------------------|
|           | VCA Enable                                                                                                    |
| Rule ID   | 1:Tripwire $\checkmark$                                                                                                    |
| Rule Name | Mode 1                                                                                                    |
| Event     | Tripwire V Enable                                                                                                    |
| Schedule  | Monday         Sunday         Monday         Tuesday         Tuesday         Wednesday         Thursday         Friday         Saturday         Copy To         All         Sun         Monday         You         Sun         Mon         Tue         Wed         Thu         Fri         Saturday         Sun         Sun         Mon         Tue         Wed         Thu         Fri         Saturday         Sun         Mon         Tue         Wed         Thu         Fri         Saturday |
| Link Type | Alarm Output ~<br>Output Port All<br>1                                                                                                    |
|           | Save                                                                                                    |

### 3.3 Link Type, 警报关联动作 设置完成后点击 Save 保存, 警报规则使用配置完成, 摄像机会按照规则执行警报方案。

| Alarm Set |                         |             |            |           |
|-----------|-------------------------|-------------|------------|-----------|
|           | VCA Enable              |             |            |           |
| Rule ID   | 1:Tripwire $\checkmark$ |             | ]          |           |
| Rule Name | Mode1                   |             |            |           |
| Event     | Tripwire 🗸              |             | ✓ Enable   |           |
| Schedule  | Monday                  | ~           | 1          |           |
|           | 00:00                   | ~ 23:59     |            |           |
|           | 00:00                   | ~ 00:00     |            |           |
|           | 00:00                   | ~ 00:00     |            |           |
|           | 00:00                   | ~ 00:00     |            |           |
|           | Сору То                 |             |            |           |
|           | Sun Mon                 | Tue Wed     | Thu Fri    | Sat Apply |
| Link Type | Alarm Output            | 警报接口 ~      | 1          |           |
|           | Alarm Output            | 录像          |            |           |
|           | Link Snap               | 快照          |            |           |
|           |                         | Visualint 事 | <b>【</b> 件 |           |
|           | Save                    |             |            |           |

4. 警报输出设定 Alarm Output

如需要此功能需要布线至摄像机的 ALM 接口。

Mode Set: ON (摄像机内 ALM OUT 接口长开, 有警报闭合), OFF (摄像机内 ALM OUT 接口长闭, 有警报断开)

Delay Time: 闭合或打开的持续时间

| Live View                                               | Playback      | Log  | Configuration |        |
|---------------------------------------------------------|---------------|------|---------------|--------|
| <ul> <li>Audio Video Set</li> <li>Camera Set</li> </ul> | Alarm Output  |      |               |        |
| <ul> <li>VCA</li> <li>OSD</li> </ul>                    | Output Port   | 1    | 警报输出端口        | $\sim$ |
| Storage Management                                      | Mode Set      | ON   | 端口模式          | $\sim$ |
| Network Management                                      | Delay Time(s) | 10   | 警报持续时间        | ~      |
| User Management                                         |               |      |               |        |
| <ul> <li>Alarm Management</li> </ul>                    |               | Save | 1             |        |
| ····· Visualint Event Output                            |               |      | 1             |        |
| Alarm Input                                             |               |      |               |        |
| Alarm Output                                            |               |      |               |        |
| ····· Mask Alarm                                        |               |      |               |        |
| Email Alarm                                             |               |      |               |        |
| Advance Set                                             |               |      |               |        |

5. 邮件推送请查看《美国 Visual int 威视林特-摄像机邮件推送》文档